## **ENT : RAPPROCHER DEUX COMPTES «PARENT »**

## Gérer ses préférences

| 1. Ouvrir la fenêtre <b>Préférences</b> |                                                                                                    |               |
|-----------------------------------------|----------------------------------------------------------------------------------------------------|---------------|
| Accueil                                 | eil Résumé Mes préférences Rapprochement de comptes Mon accès mobil                                                                                                    | le            |
| Se Messag                               | agerie •                                                                                                    |               |
| Cahier c                                | Vos informations Vo                                                                                                    | s coordonnées |
| 2. Cliquer                              | er sur Rapprochement de comptes 2                                                                                                    |               |
| Pre                                     | références       Rapprochement de comptes       Mon accès mobile       Sournet                                                                                                    | tre           |
| Ra<br>Vec                               | Rapprochement d'un autre compte         Veuillez indiquer les éléments d'identification de votre autre compte         Attention : Seuls les comptes de profil parent peuvent être rapprochés.                                                                                                    |               |
| Log                                     | Login (*) Mot de passe (*)                                                                                                    | ]             |
| 3. Saisir le                            | <ul> <li>le Login et le Mot de passe du compte à rapprocher</li> <li>Les comptes à rapprocher doivent appartenir à la même personne.<br/>Le compte rapproché ne sera plus accessible par la suite.</li> </ul>                                                                                                    |               |
| 4 Valider le                            | le rapprochement en cliquant sur soumettre                                                                                                    |               |
| 5. Une der<br>Cliquer su                | ernière fenêtre d'avertissement s'affiche.<br>sur <b>Rapprocher les comptes</b> pour réaliser définitivement l'opération 5                                                                                                    |               |
|                                         | Attention ×                                                                                                    |               |
|                                         | <ul> <li>Vous êtes sur le point de rapprocher un compte sur le compte courant.</li> <li>Cette opération a des impacts importants qui sont irréversibles : <ul> <li>Le compte rapproché (représenté par login et mot de passe saisis) ne pourra plus être utilisé pour la connexion</li> <li>L'opération est irréversible (le compte rapproché ne pourra plus être détaché)</li> <li>Les données personnelles du compte rapproché (fichiers, mails) seront supprimées</li> </ul> </li> </ul> |               |
|                                         | Rapprocher les comptes                                                                                                    |               |